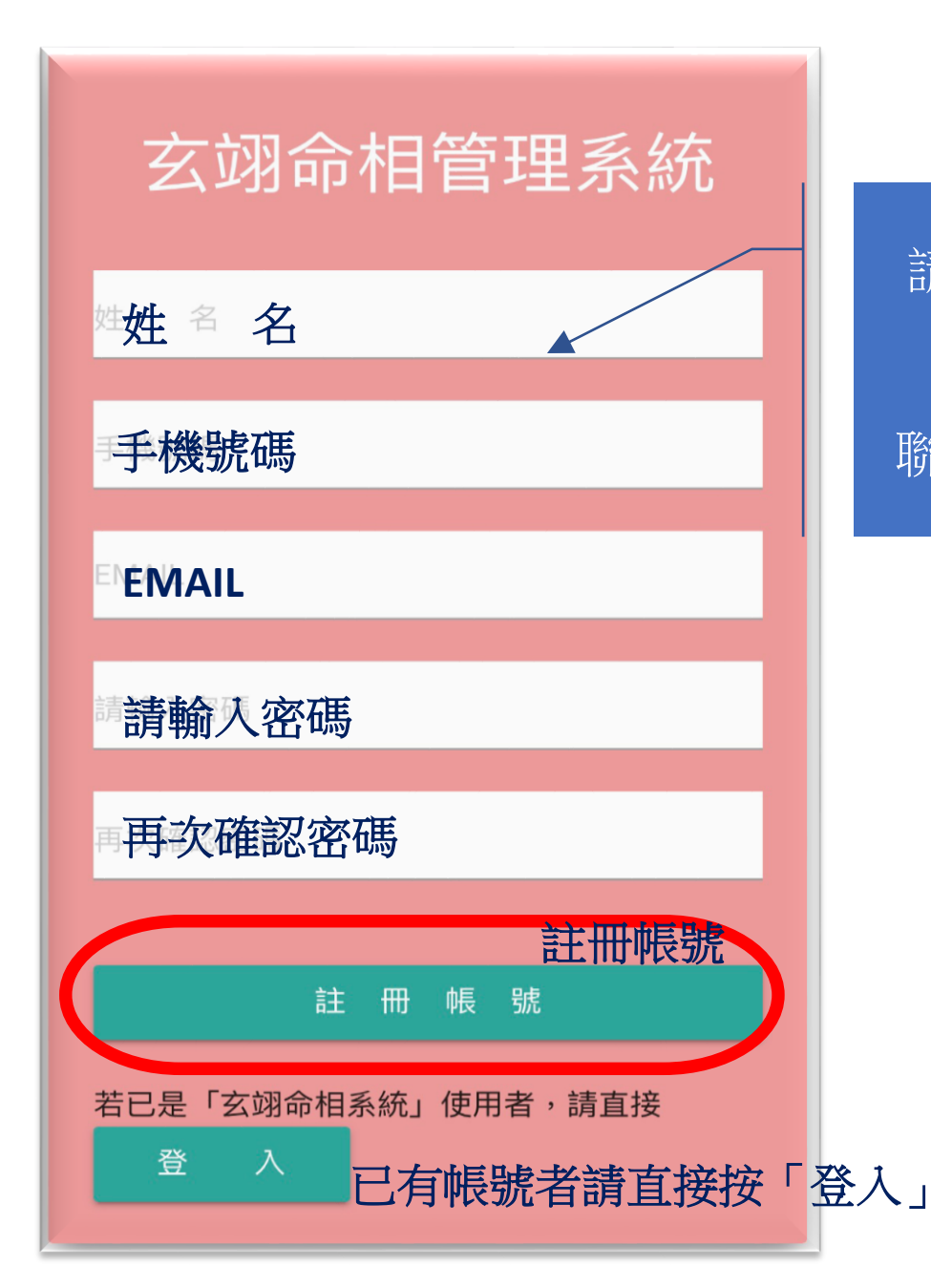

請填妥欄內資料後按出 「**註冊帳號**」 聯絡李老師開通帳號。

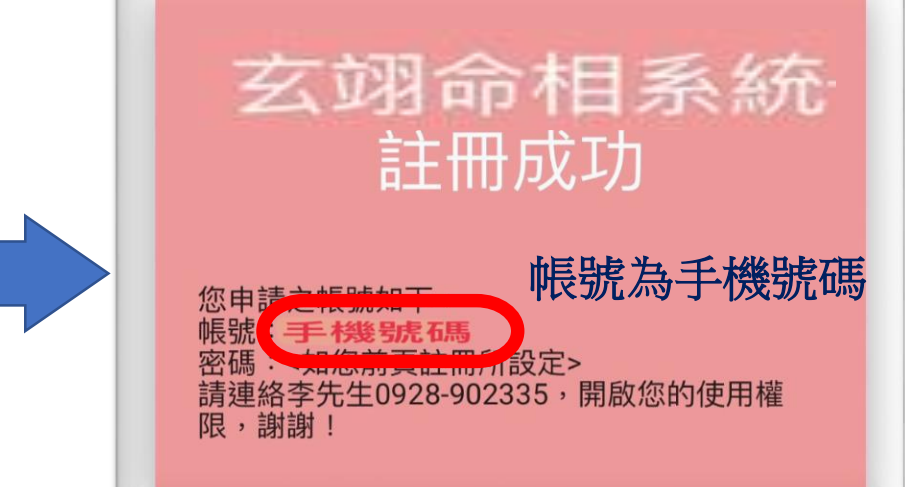

歡迎電洽: 玄翊命相李老師 0928-902335

轉帳帳號: 合作金庫 東台中分行 1966765213717

| 10412556.5246 0928.902335 10.004145 11.00.10.00 |  |  |  |  |
|-------------------------------------------------|--|--|--|--|
| 八字名盤資料輸入                                        |  |  |  |  |
|                                                 |  |  |  |  |
| 姓名                                              |  |  |  |  |
| 請輸入姓名                                           |  |  |  |  |
| 性別                                              |  |  |  |  |
| ○ 坤 造 乾 造                                       |  |  |  |  |
| 曆別                                              |  |  |  |  |
| 陰曆                                              |  |  |  |  |
| 出生年                                             |  |  |  |  |
| 1976 (民65) 年                                    |  |  |  |  |
| 出生月                                             |  |  |  |  |
| 07月                                             |  |  |  |  |
| 出生日                                             |  |  |  |  |

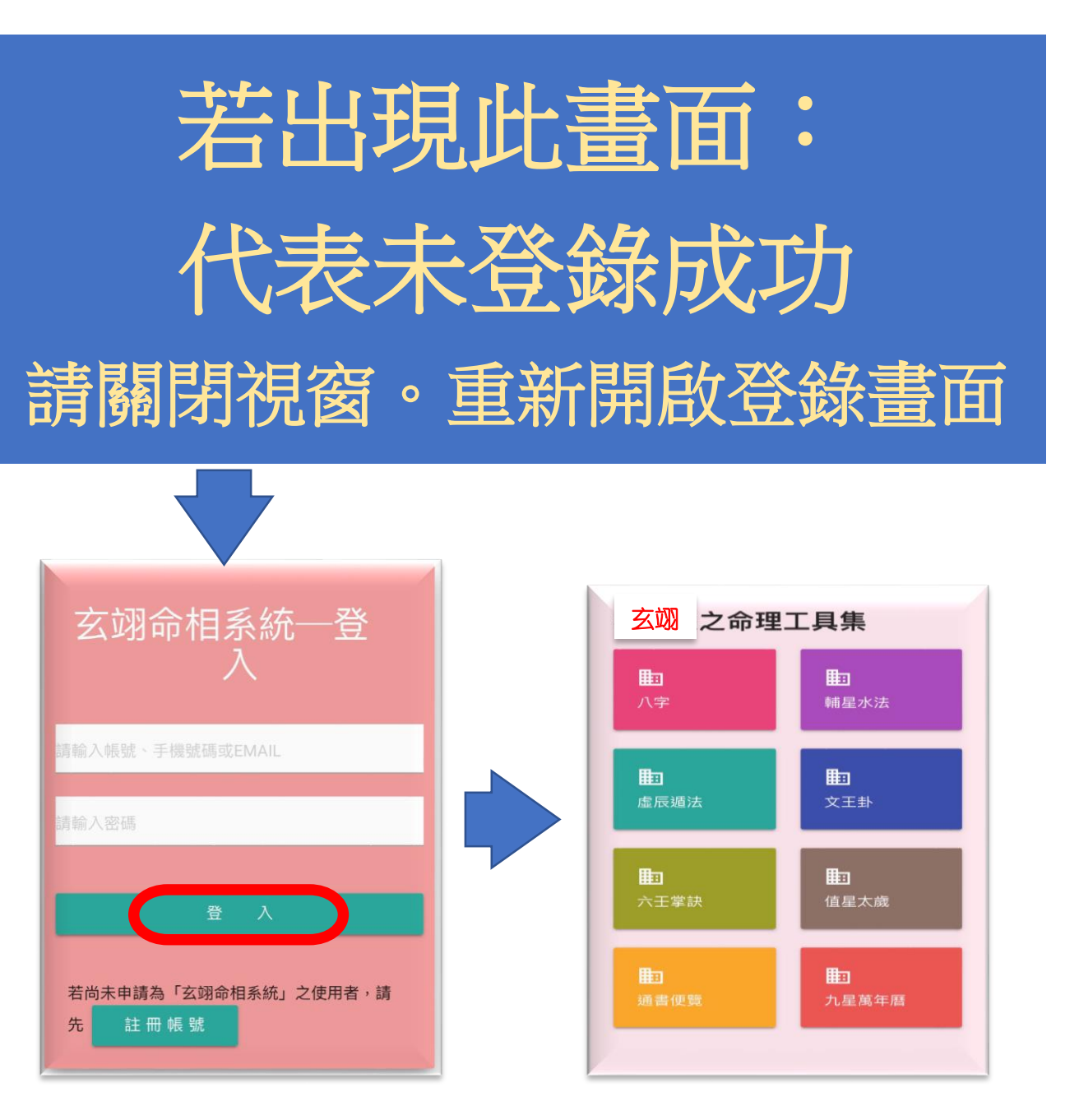

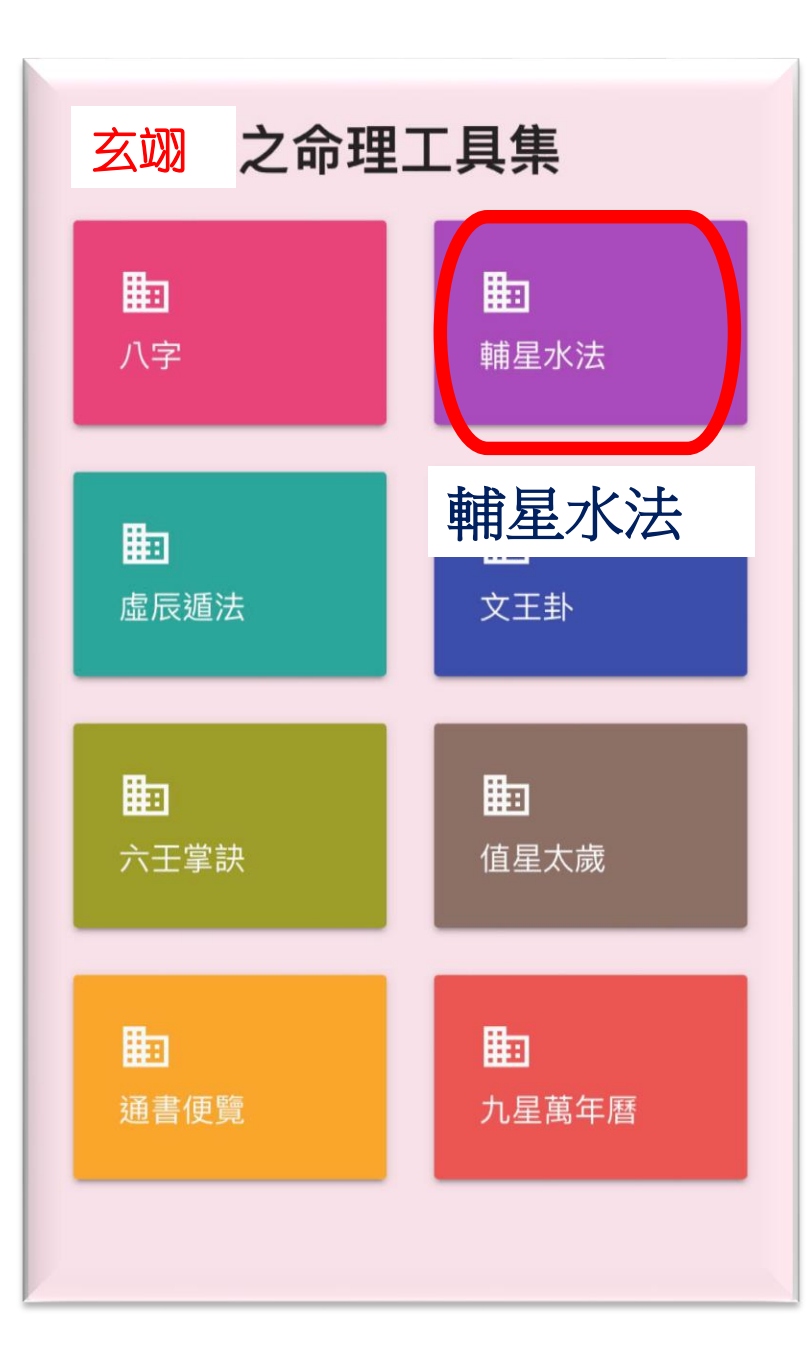

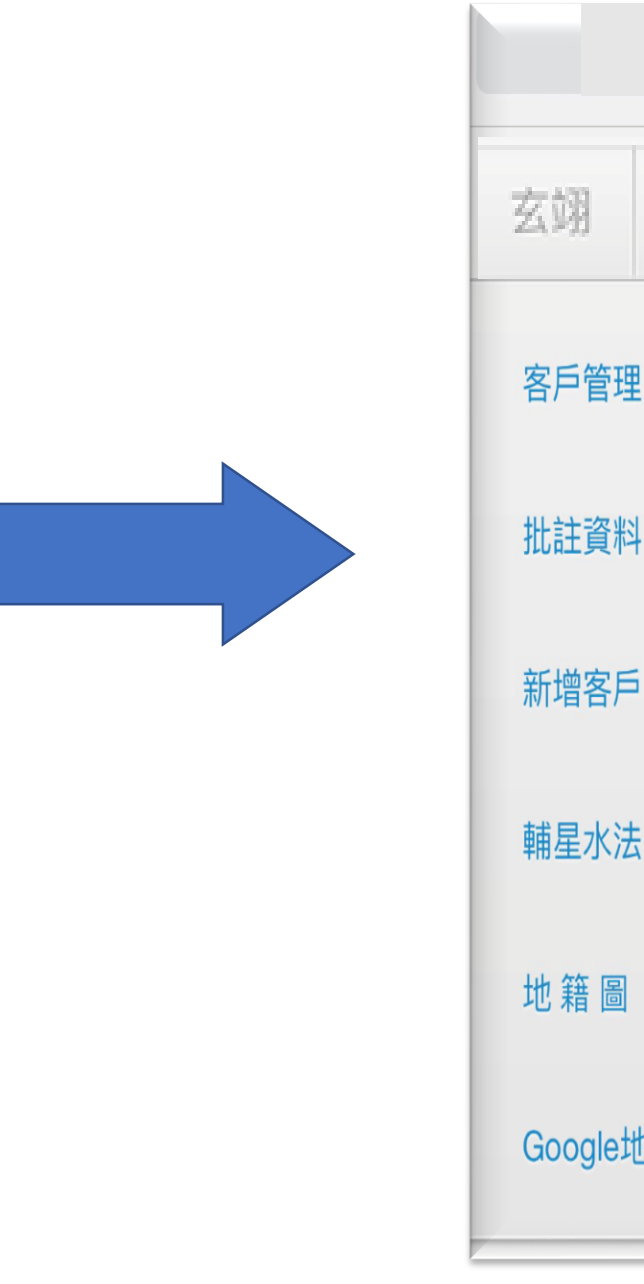

|          |    | 按此會出現左列<br>「下選單」 |
|----------|----|------------------|
| 玄翊       |    |                  |
| 客戶管理     | 1. |                  |
| 批註資料     | 2. |                  |
| 新增客戶     | 3. |                  |
| 輔星水法     | 4. |                  |
| 地籍圖      | 5. |                  |
| Google地圖 | 6. |                  |

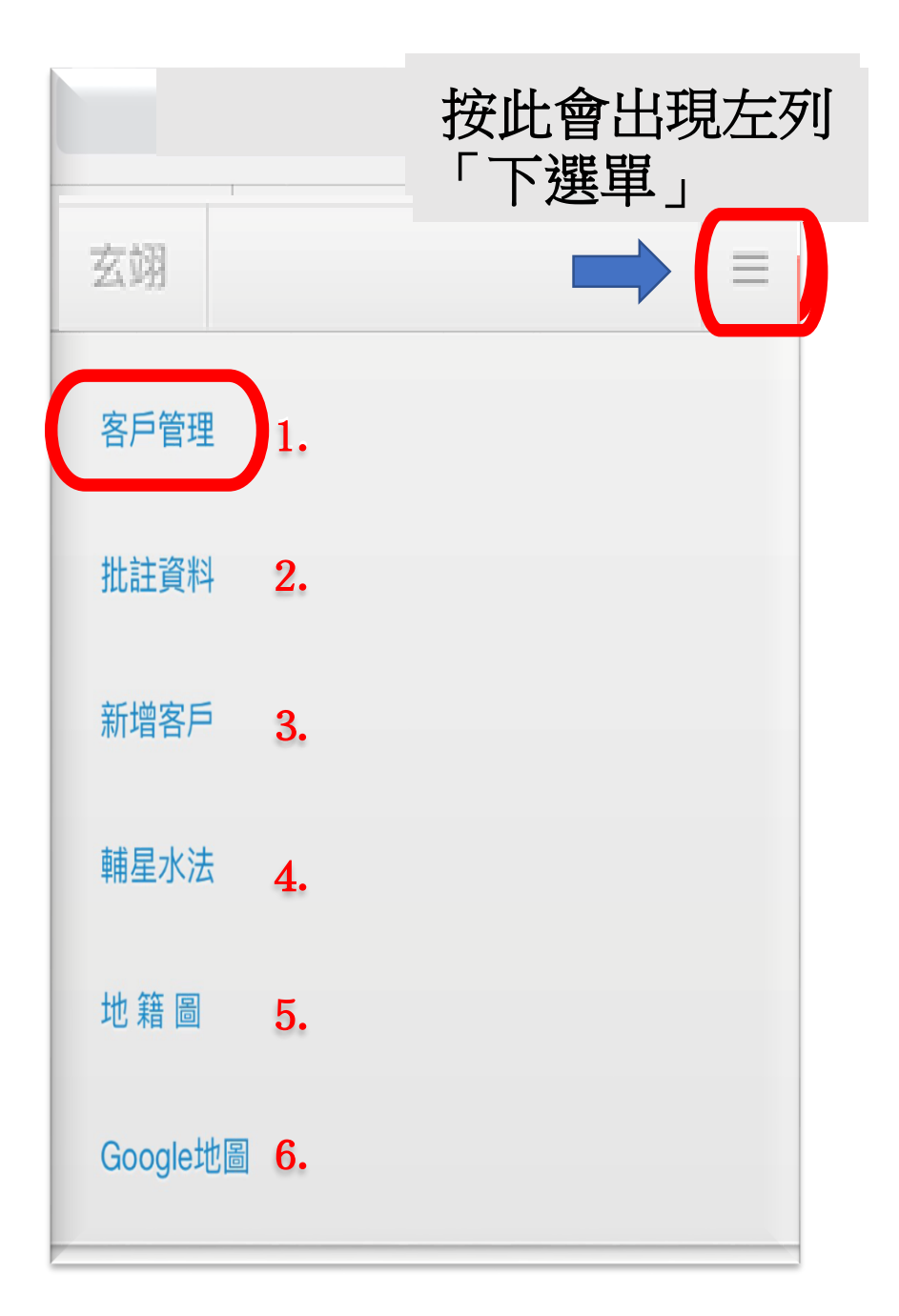

| bazi.saintbazi.com | C |
|--------------------|---|
| 玄翊                 | = |
|                    |   |
| 臺中市西屯區公所           |   |
| 立向角:234            |   |
| 收氣角:220            |   |
|                    |   |
|                    |   |
| 李老師:0928-902335    |   |
| 立向角:205            |   |
| 收氣角:160 143        |   |
|                    |   |
|                    |   |
| 玄翊命理風水             |   |

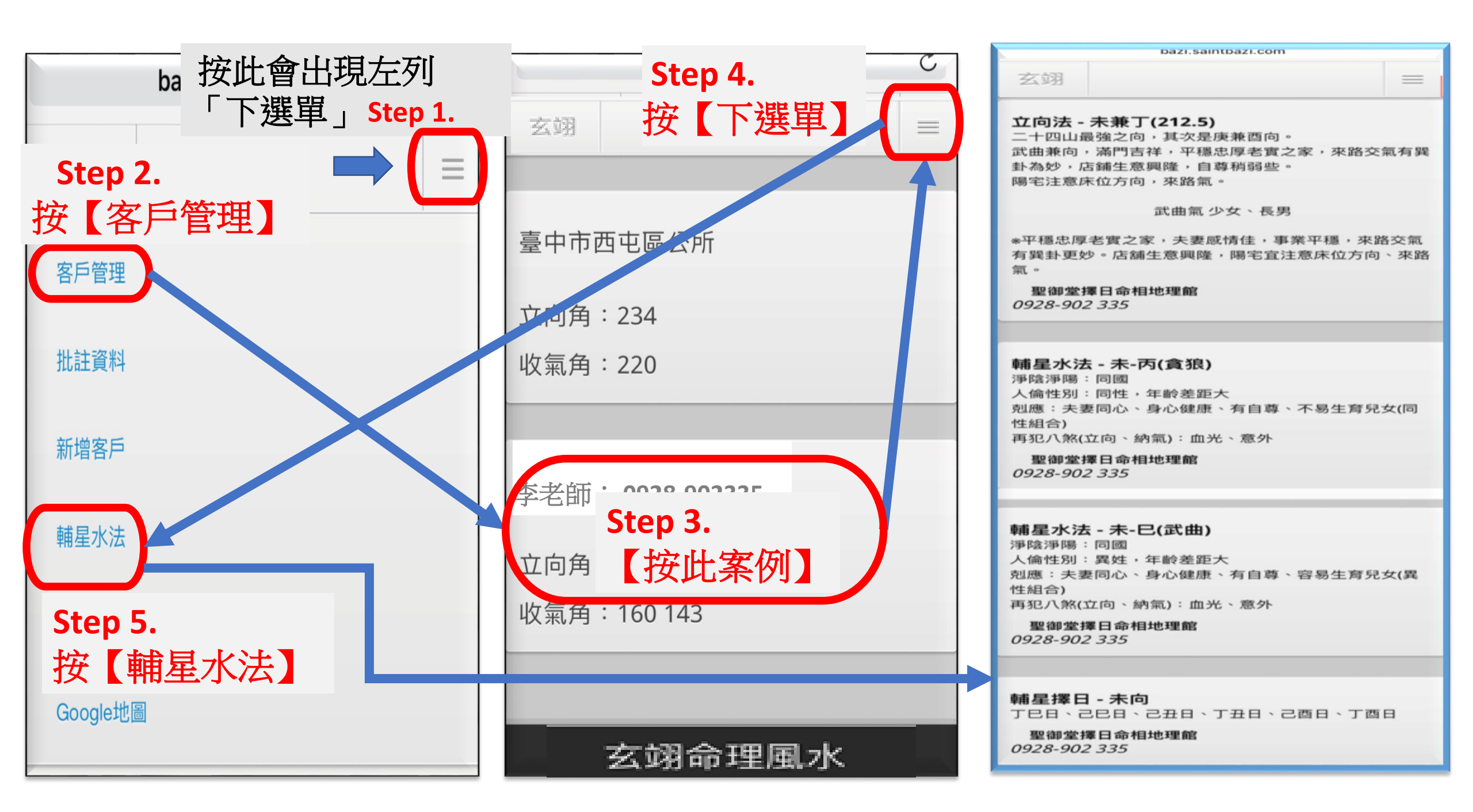

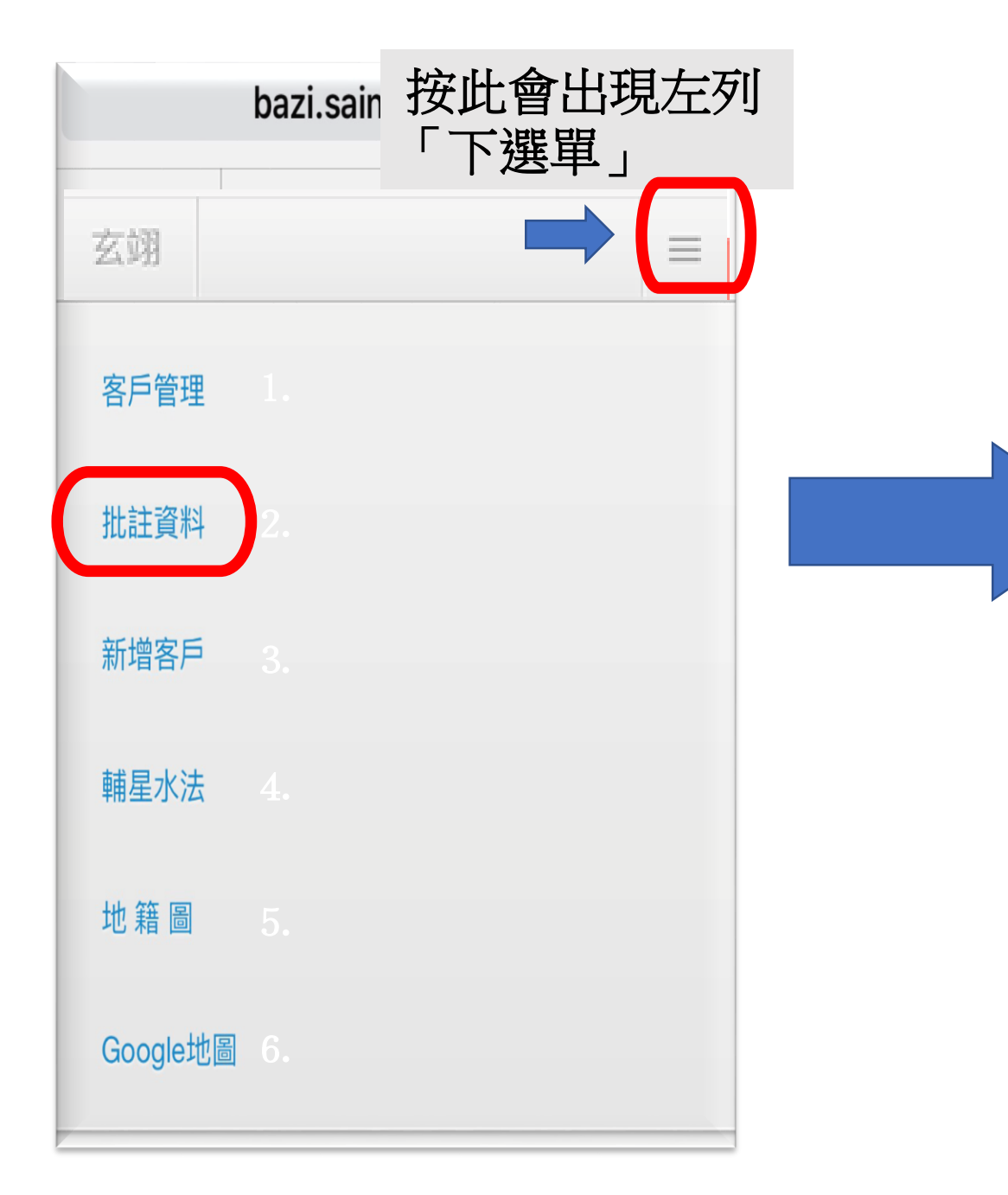

| 玄翊 |                                      |
|----|--------------------------------------|
|    | 李老師                                  |
|    | <sup>0928-902335</sup>               |
|    | <sup>0928-902335</sup> 單」之「google地圖」 |
|    | 台中市后里區三豐路<br>系統會自動定位。                |
|    | 205                                  |
|    | 205                                  |
|    | 160 143                              |
|    | 更新                                   |
|    | 山丁水煎                                 |
|    |                                      |
|    |                                      |
|    |                                      |
|    |                                      |
|    |                                      |
|    | 影像上傳                                 |

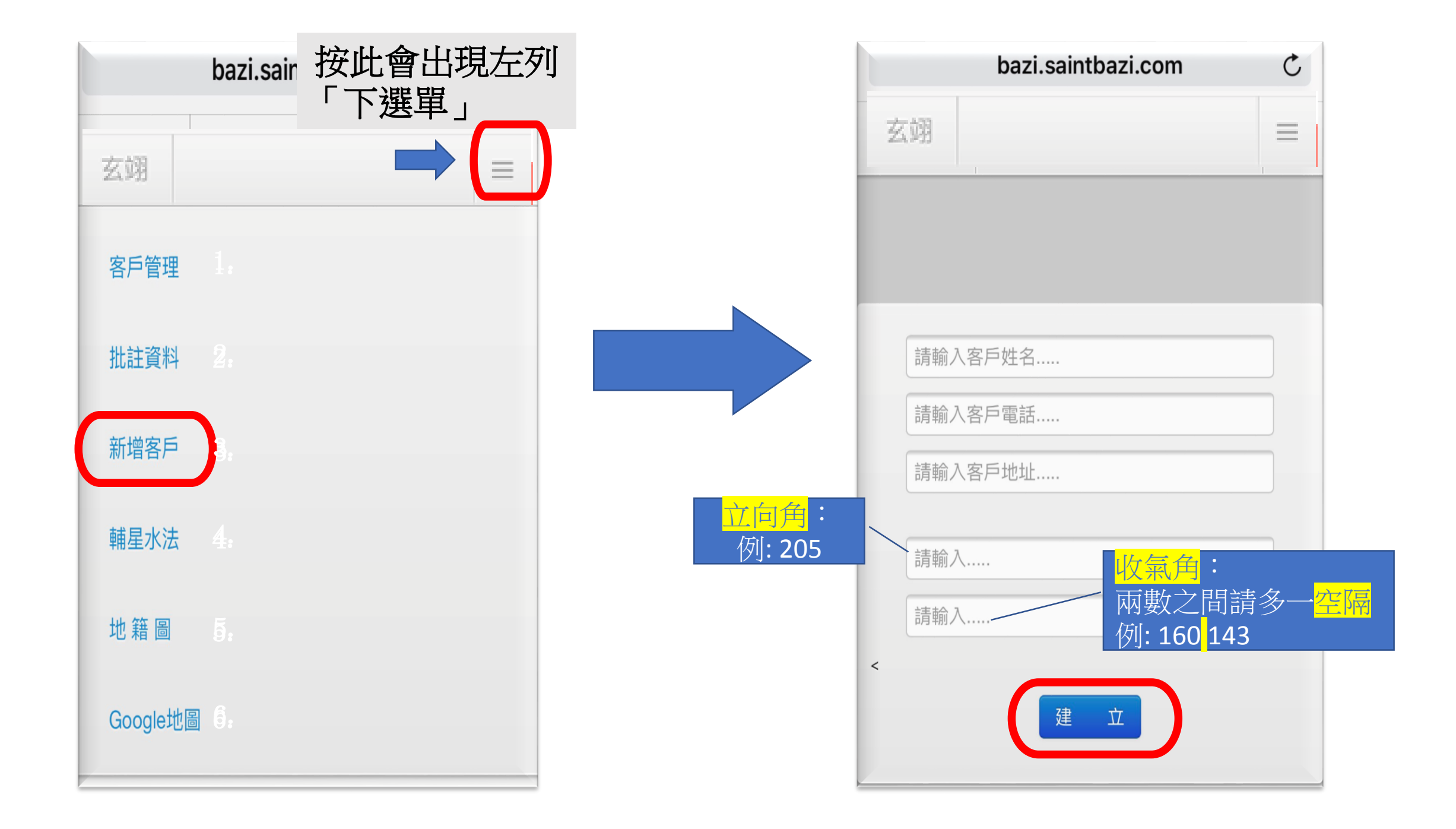

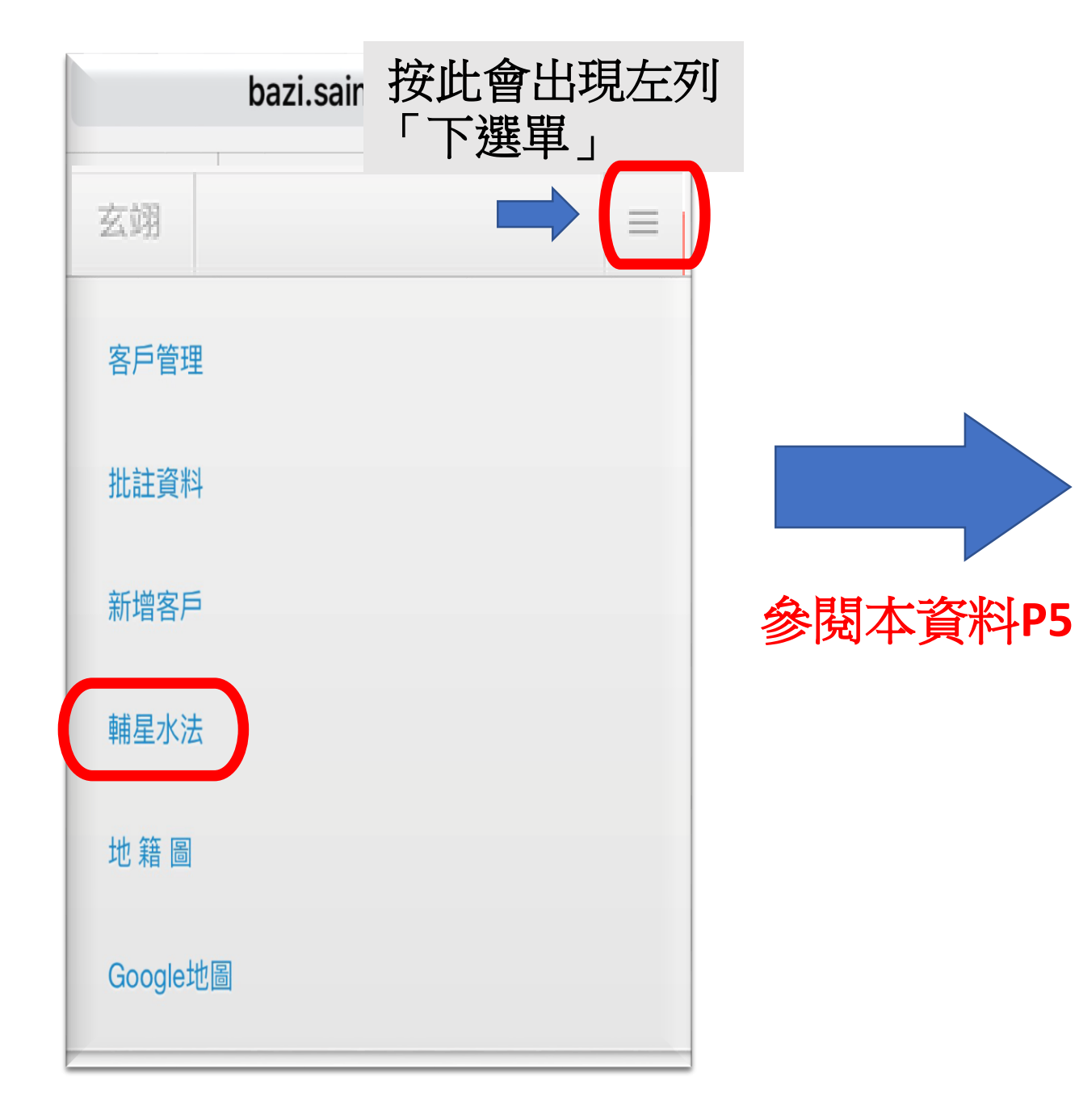

| 玄翊                                                                                                    |                        |  |  |  |
|----------------------------------------------------------------------------------------------------|------------------------|--|--|--|
| <b>立向法 - 未兼丁(212.5)</b><br>二十四山最強之向,其次是庚兼酉向<br>武曲兼向,滿門吉祥,平穩忠厚老實;<br>卦為妙,店鋪生意興隆,自尊稍弱些<br>陽宅注意床位方向,來路氣。 | 。<br>之家,來路交氣有巽<br>。    |  |  |  |
| 武曲氣 少女、長男                                                                                             | 8                      |  |  |  |
| *平穩忠厚老實之家,夫妻感情佳,事<br>有巽卦更妙。店舖生意興隆,陽宅宣;<br>氣。                                                          | (業平穩,來路交氣<br>主意床位方向、來路 |  |  |  |
| 聖御堂擇日命相地理館<br>0928-902 335                                                                            |                        |  |  |  |

**輔星水法 - 未-丙(貪狼)** 淨陰淨陽:同國 人倫性別:同性,年齡差距大 剋應:夫妻同心、身心健康、有自尊、不易生育兒女(同 性組合) 再犯八煞(立向、納氣):血光、意外

聖御堂擇日命相地理館 0928-902 335

**輔星水法 - 未-已(武曲)** 淨陰淨陽:同國 人倫性別:異姓,年齡差距大 剋應:夫妻同心、身心健康、有自尊、容易生育兒女(異 性組合) 再犯八煞(立向、納氣):血光、意外

聖御堂擇日命相地理館 0928-902 335

**輔星擇日-未向** 丁巳日、己巳日、己丑日、丁丑日、己酉日、丁酉日

聖御堂擇日命相地理館 0928-902 335

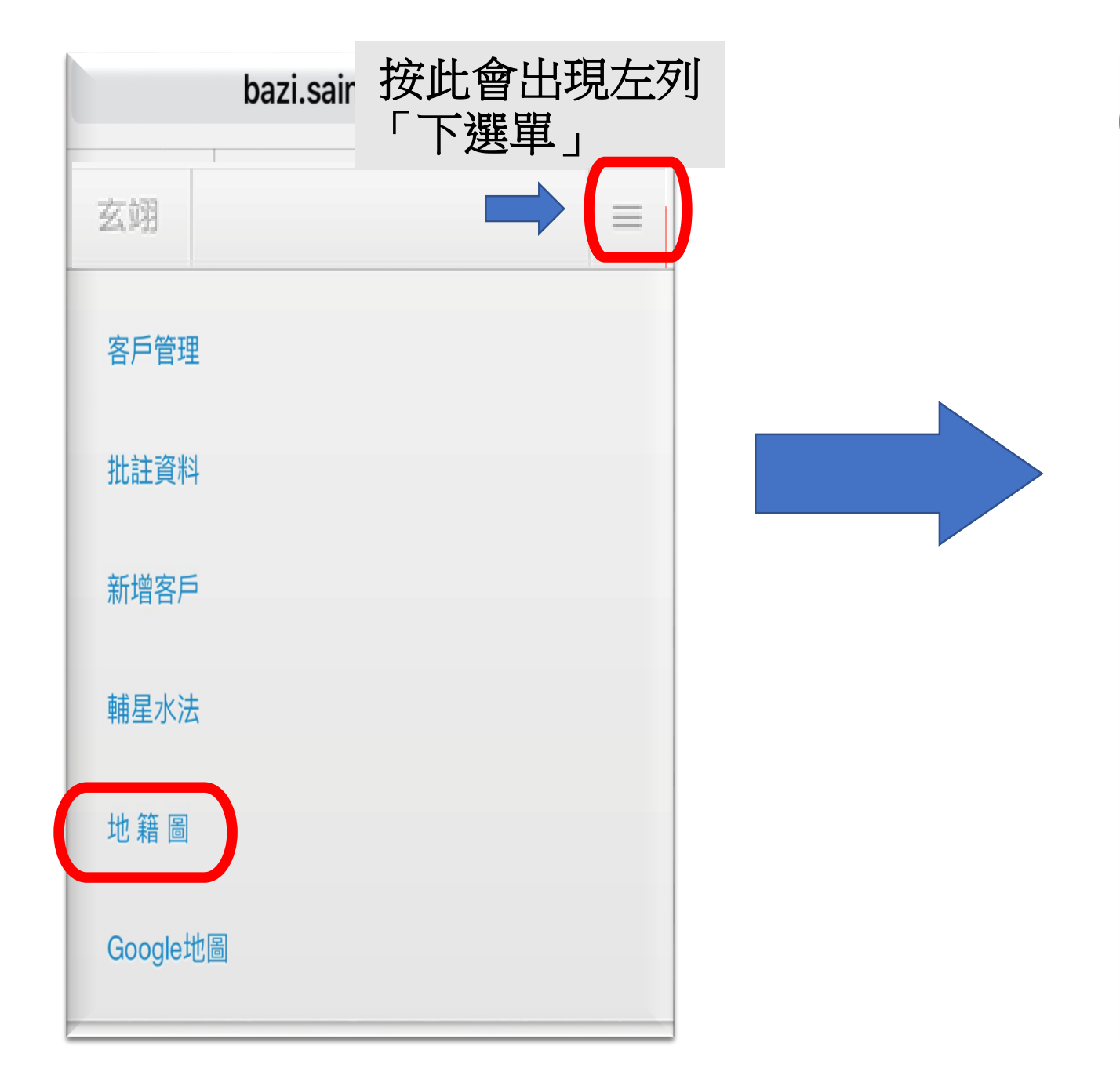

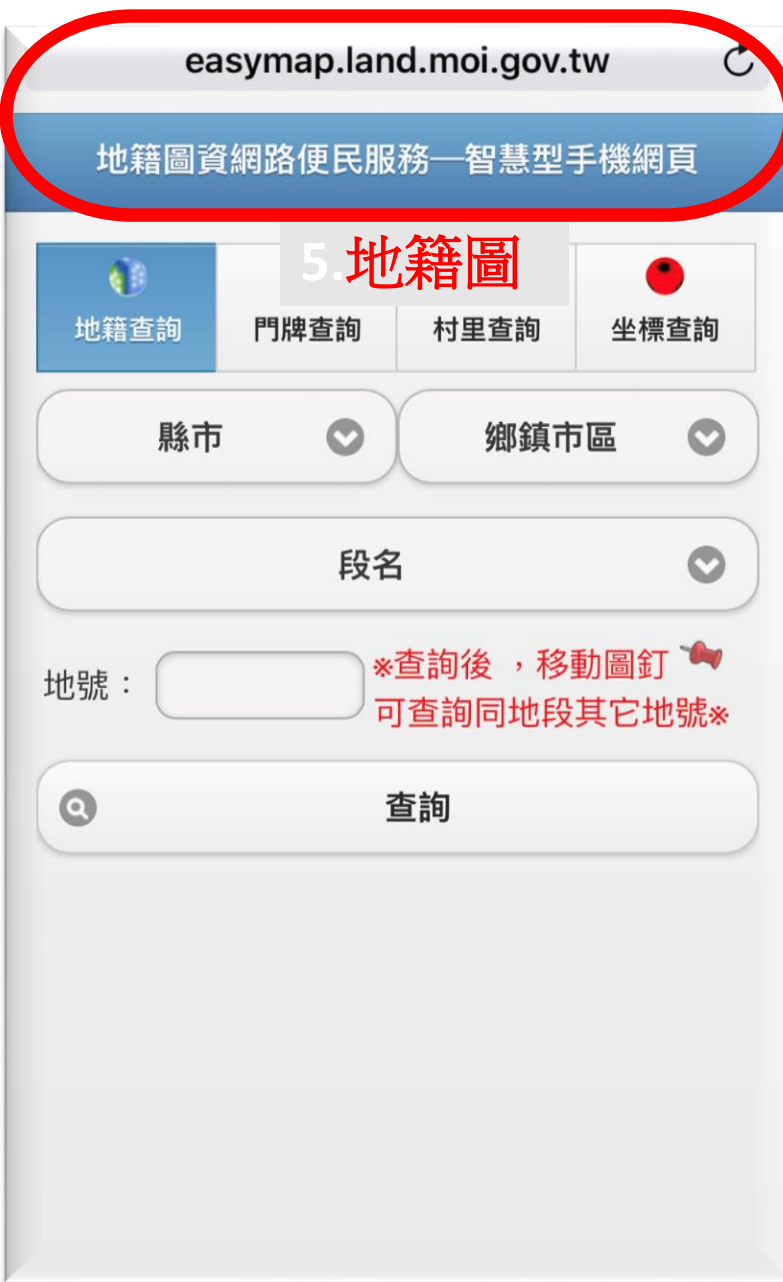

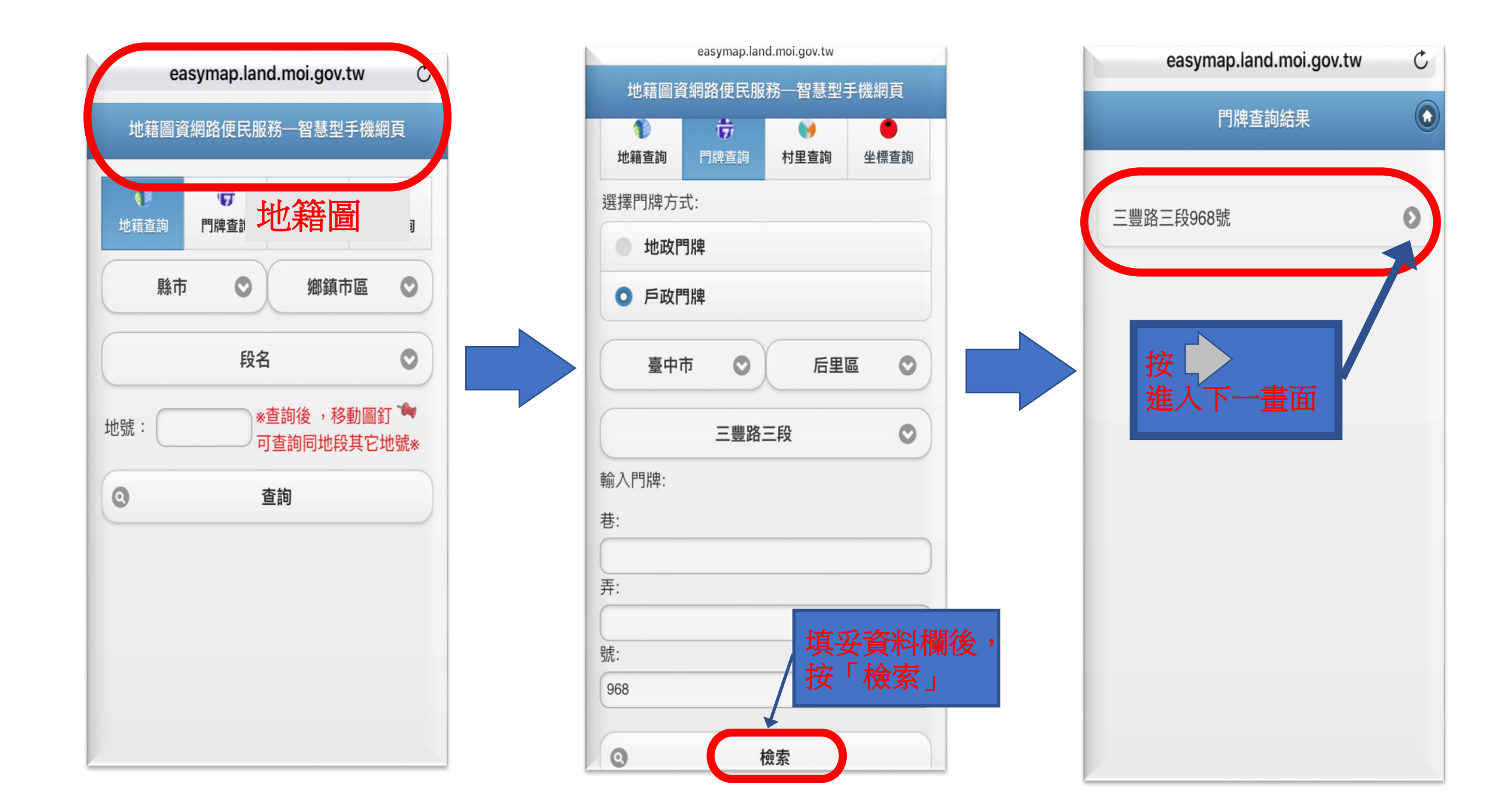

## 選擇圖資型式

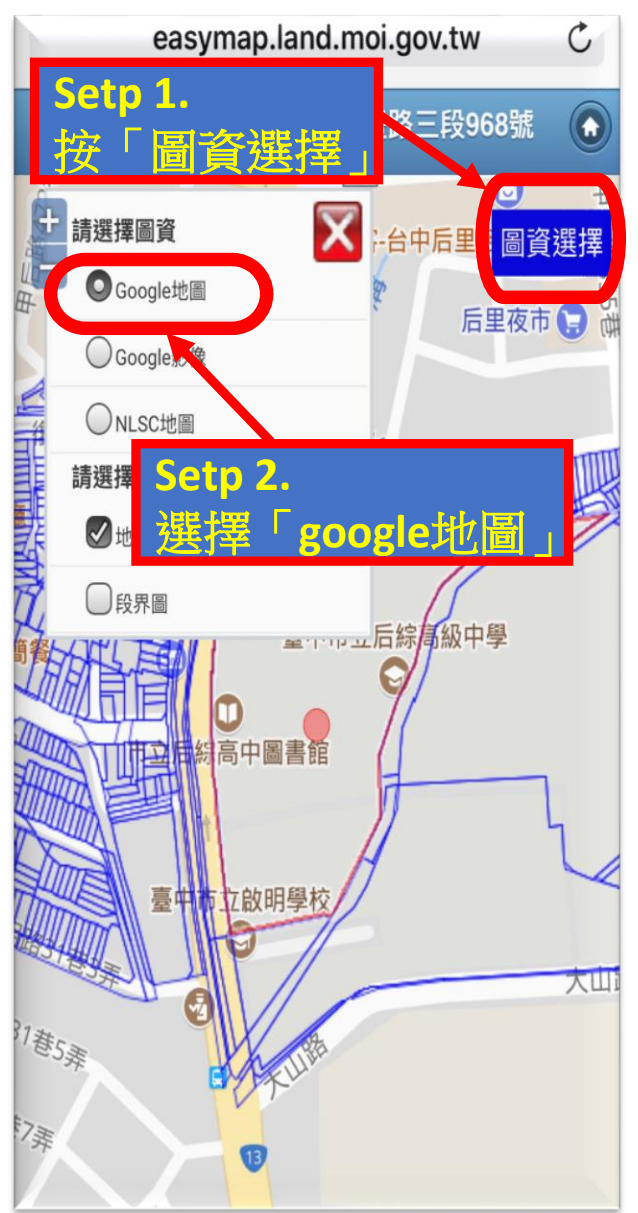

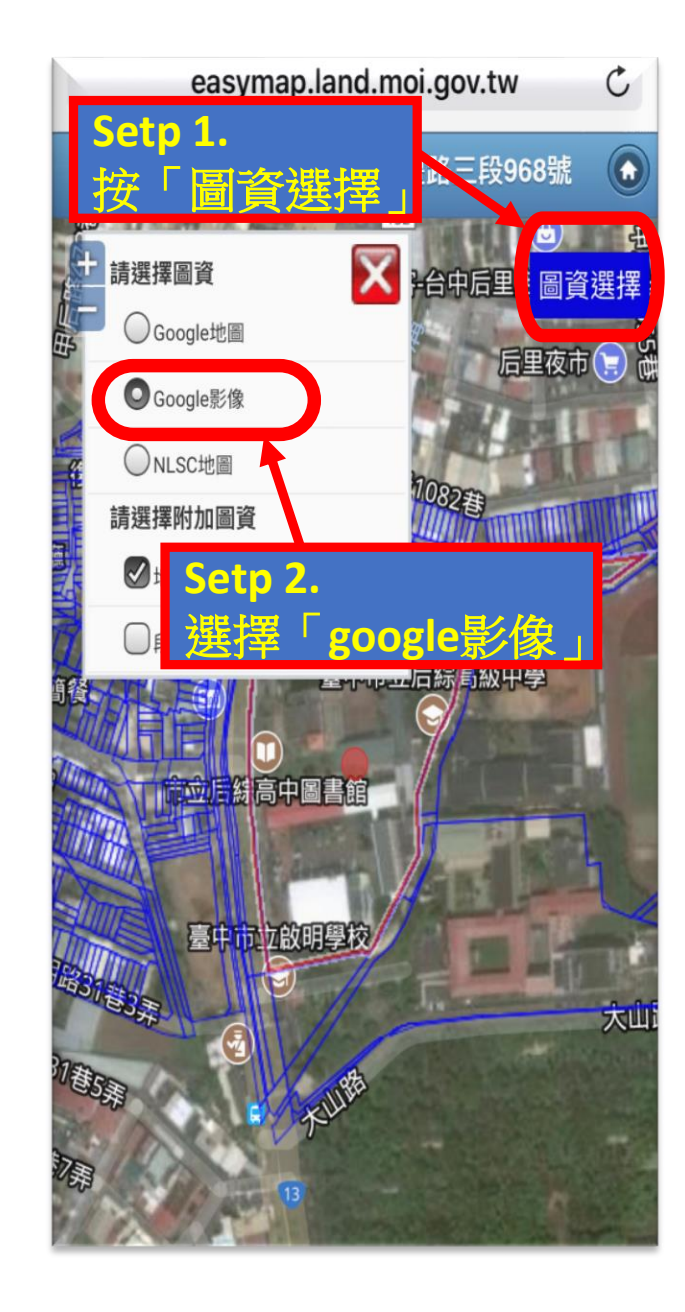

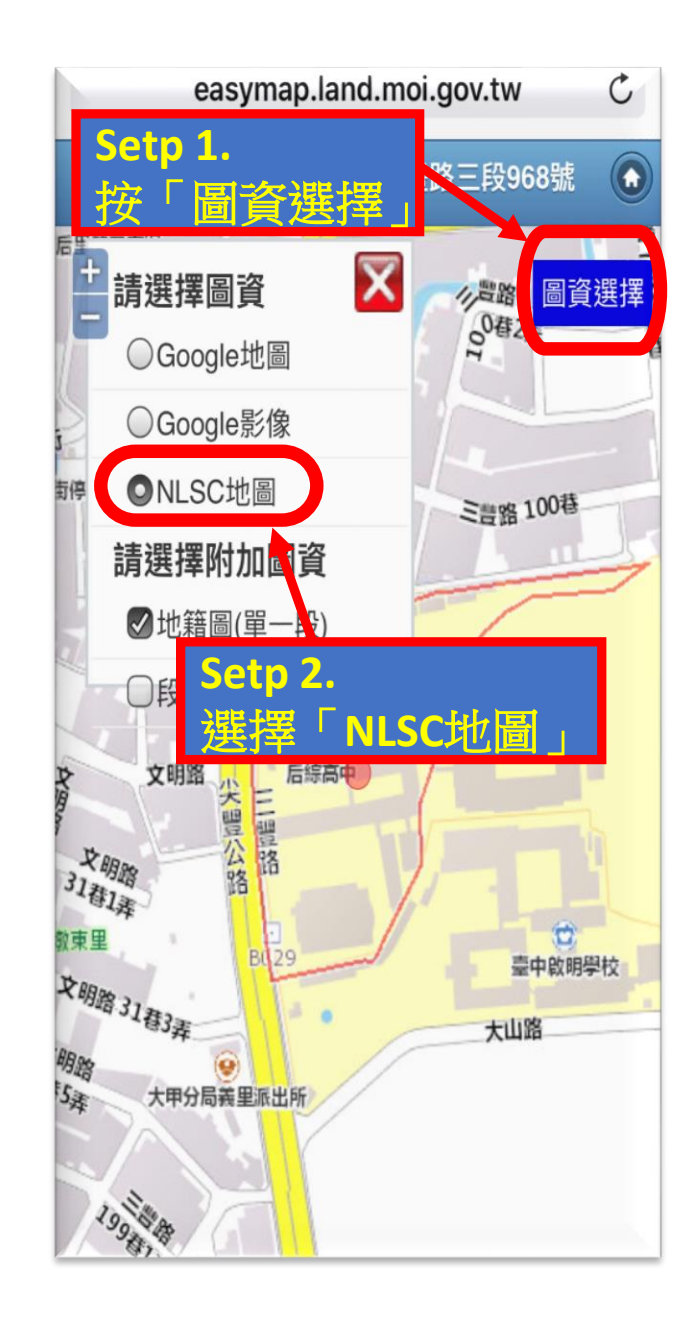

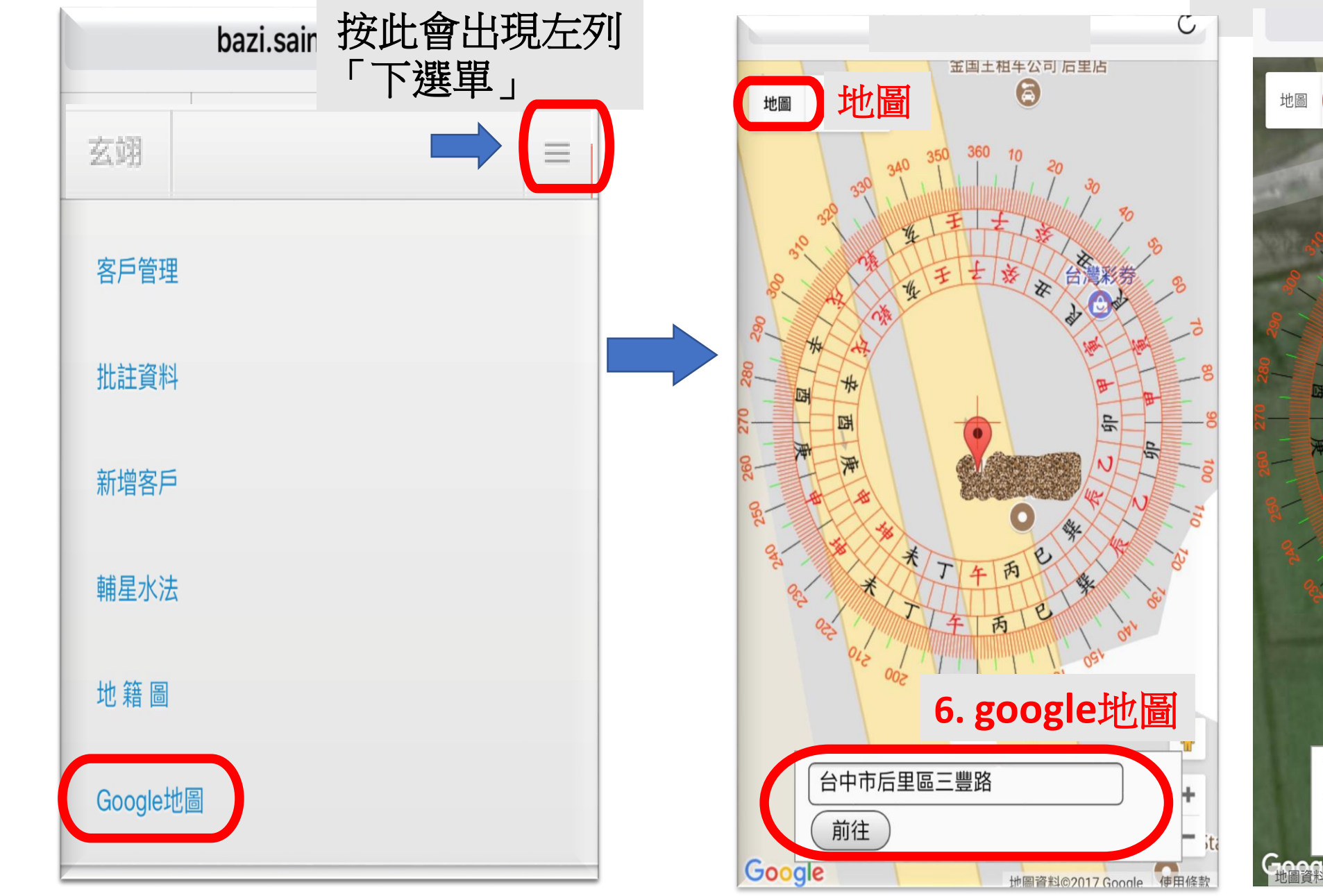

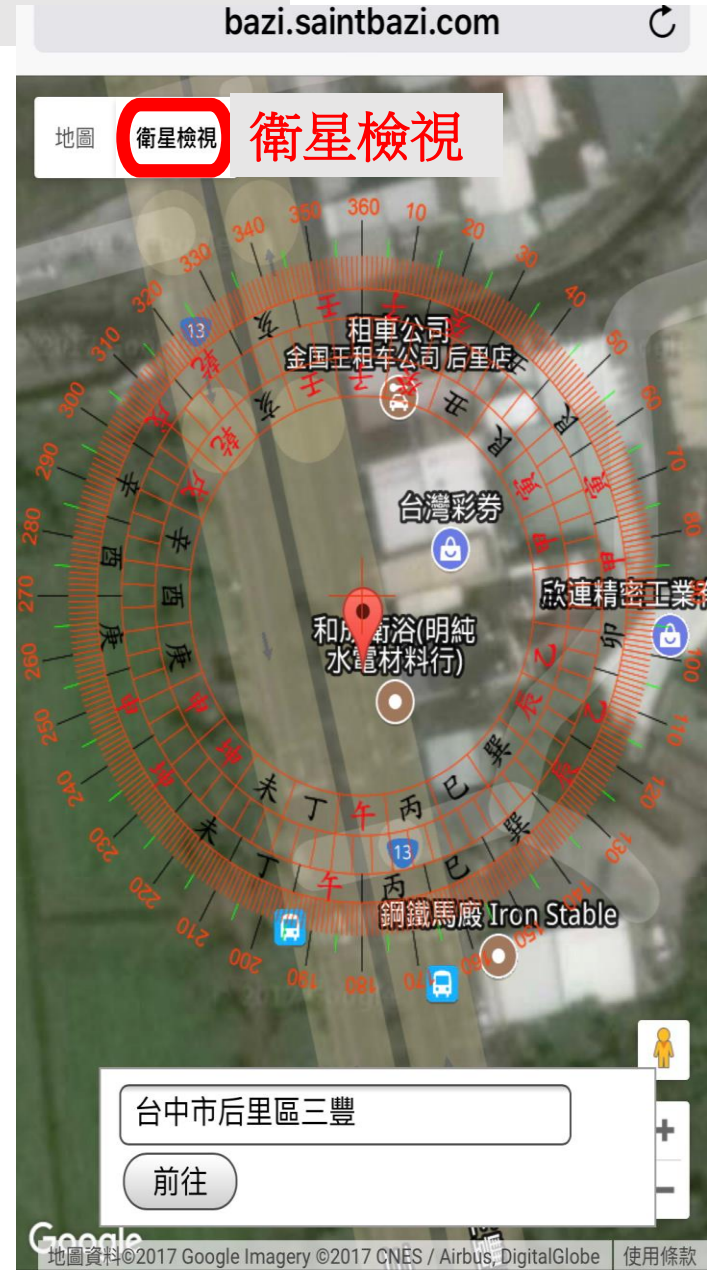